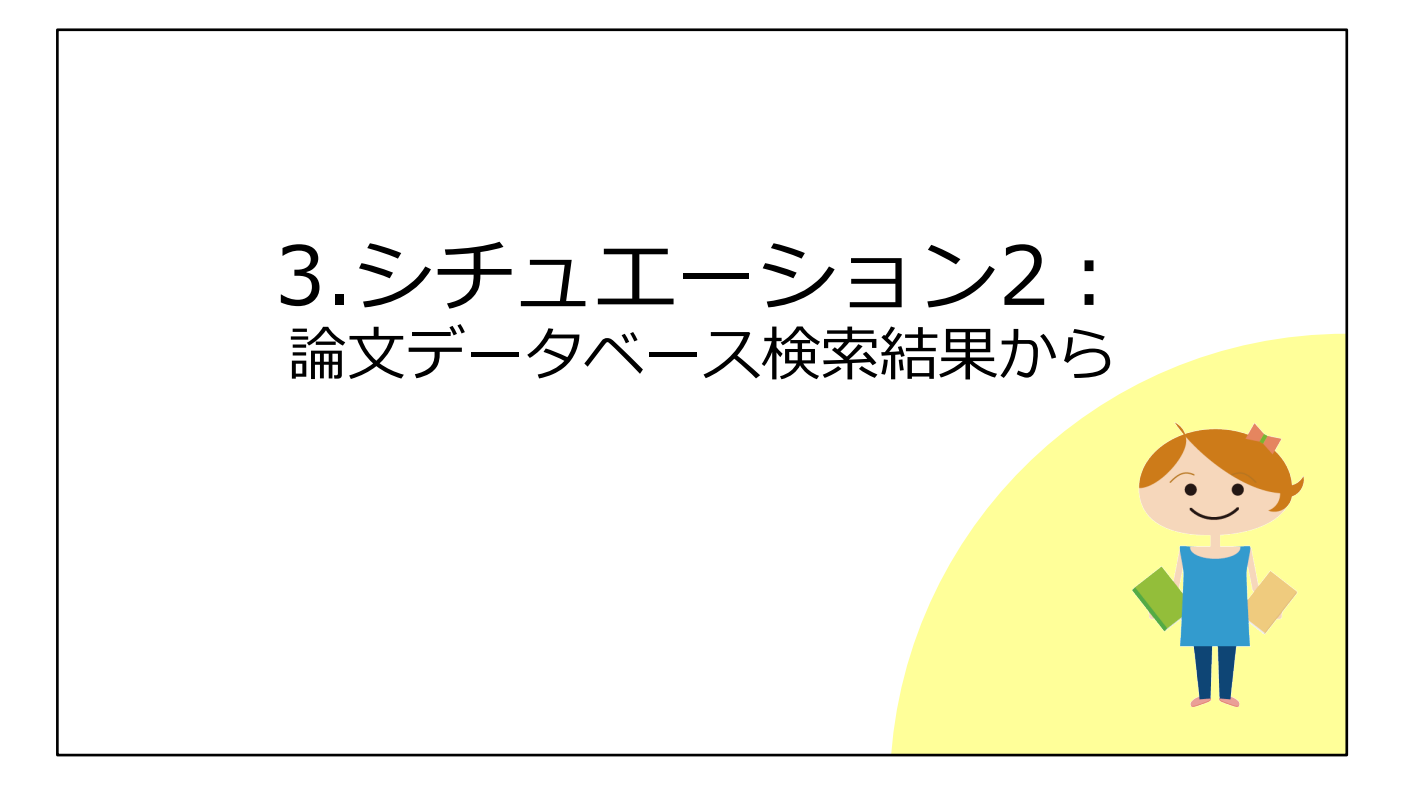

続いて、2つ目のシチュエーションとして、論文データベースの検索結果からフ ルテキストを入手する方法をみてみましょう。

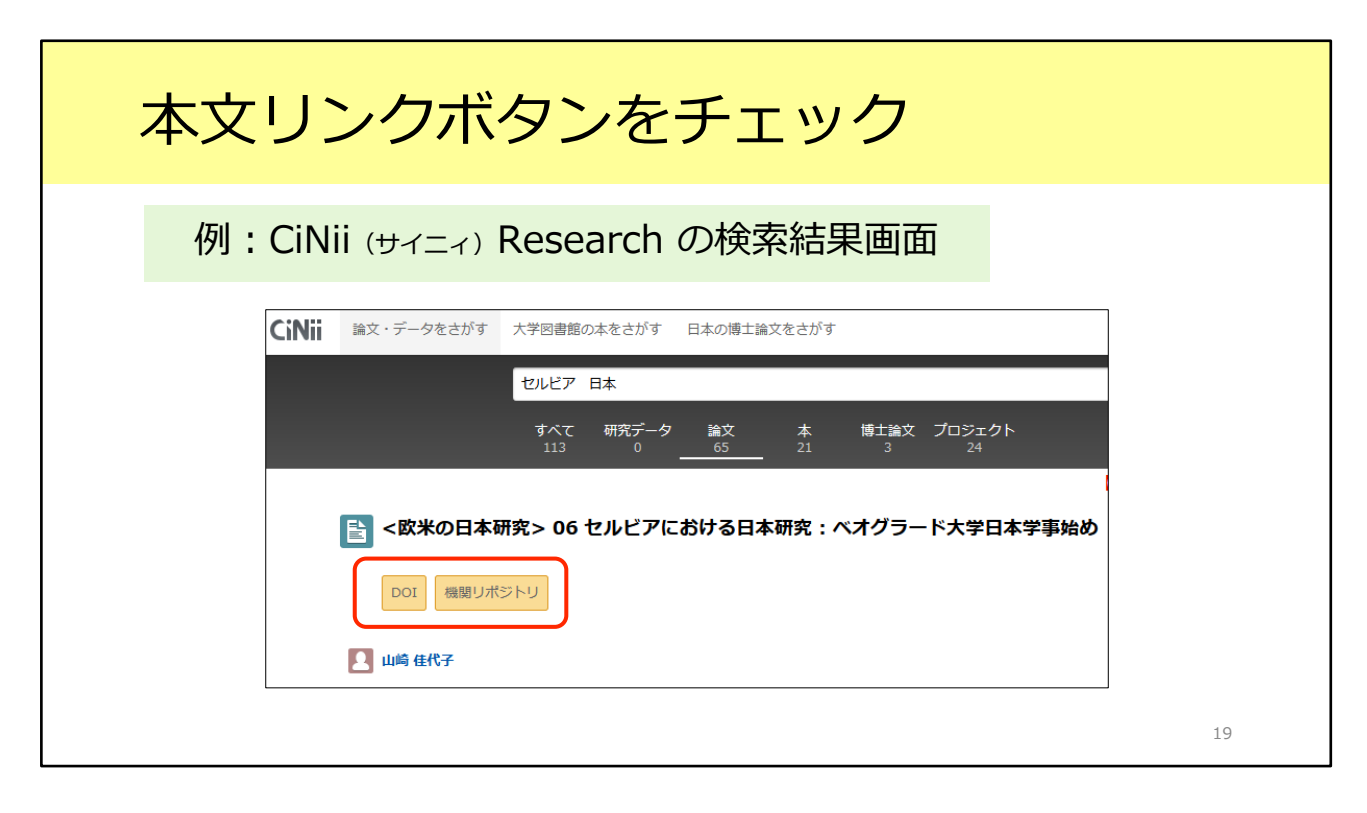

これは、日本語論文を探すときによく使われるデータベース、CiNii Researchの 検索結果画面です。

CiNii Researchにはこのように、オレンジ色のリンクが付いていることがあります。

例えば、右側の「機関リポジトリ」というリンクをクリックすると、出版元の Webサイトにいって、論文のフルテキストがPDFで入手できます。一番簡単な 方法です。

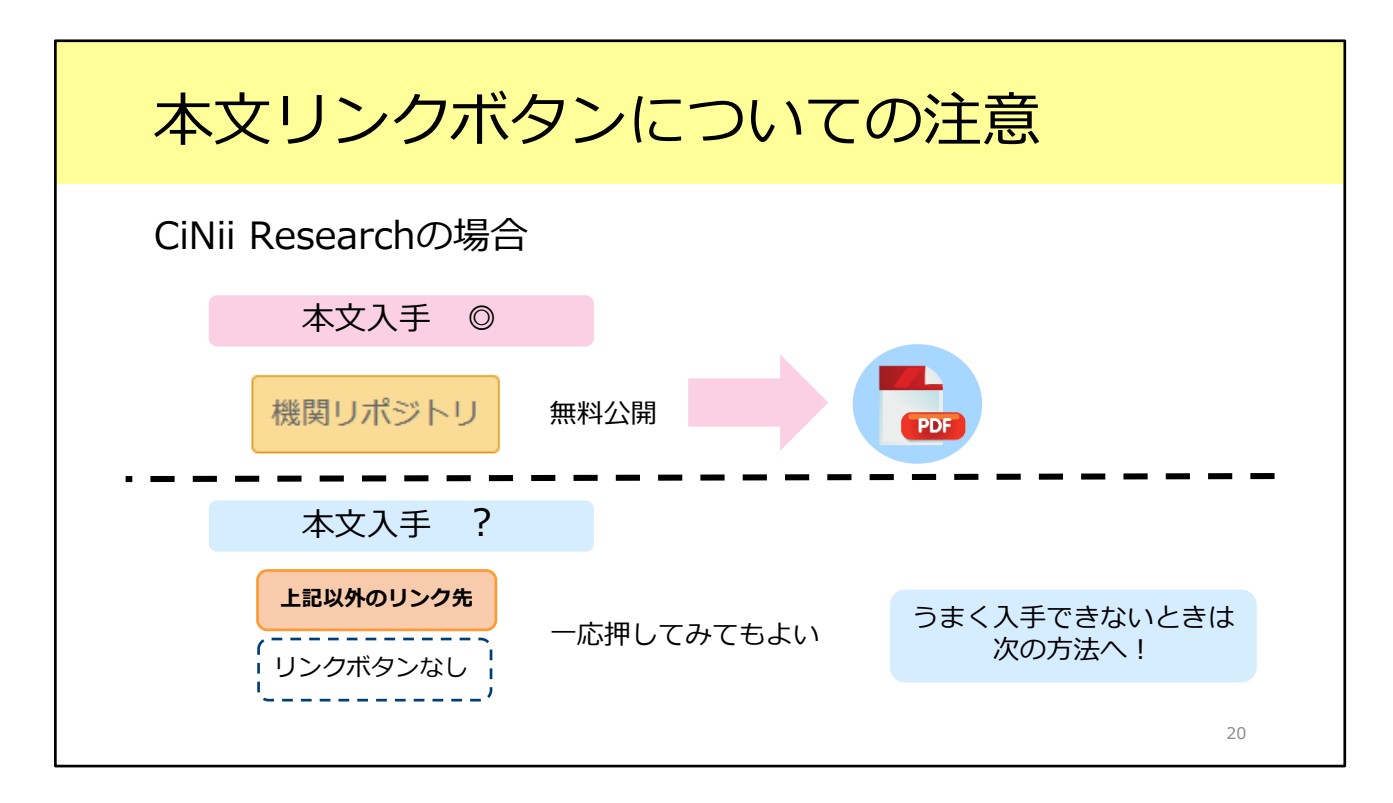

ここで一つ注意してもらいたいことがあります。

CiNii Researchに限らず、各種データベースでは論文フルテキストへのリンクボ タンが表示されています。

ただ、こうしたボタンはデータベース側が機械的に表示させているもので、大阪 大学の所蔵状況を参照しているわけではありません。つまり、リンクボタンをク リックしてもフルテキストが利用できないことがあります。

逆に、阪大で利用できるものにもリンクボタンが付いていないことがあります。

ではどうすればよいのでしょう。

実は、阪大で論文フルテキストが手に入るかどうかが簡単に分かる方法がありま す。

| 電子 or 紙の雑誌が阪大で使えるか確認                             |                                                 |                                                       |                                                                                                    |
|--------------------------------------------------|-------------------------------------------------|-------------------------------------------------------|----------------------------------------------------------------------------------------------------|
| 検索結果に表示                                          | されている以下のボタンをク                                   | ッリック <u>例</u>                                         |                                                                                                    |
| CiNii Research、J<br>Web of Science、              | DreamIII、<br>Scopus、MEDLINE etc.                | 🗘 UOsaka                                              |                                                                                                    |
| <b>CAS SciFinder</b><br>Discovery Platform for A | cademics                                        | UOsaka Full Text Finder                               | <ul> <li>■ Google Scholar</li> <li>カリフィール</li> <li>オリフィール</li> <li>オリフィークリ</li> <li>オリート</li> <li>オリート</li></ul>                                                                                                    |
| Google Scholar                                   | [PDF] nii.ac.jp<br>Full-Text@大阪大学/Uosaka        | 設定 > 図書館リンク<br>"大阪大学"で検索<br>Full-Text@大阪大学/Uosaka を選択 | 【 #RTプシュン<br>● 122<br>● 122<br>■ 288<br>2月45795233595822 (現入5-3)                                                                                                    |
| PubMed                                           | 阪大専用入口から入る必要がある<br><u>生命科学図書館のWebサイト</u> からアクセス |                                                       | ALL T     ALL T      ALL T     ALL T      ALL T      ALL |
|                                                  |                                                 |                                                       | 21                                                                                                    |

それがこの「Uosaka」といういちょうマークのアイコンです。 CiNii Researchも含めて、多くのデータベースでこのいちょうマークが表示され ます。このボタンをクリックすることで、電子ジャーナルや紙の雑誌が阪大で使 えるかどうかをチェックすることができます。なお、一部のデータベースではボ タンの見た目が異なっていたり、ボタンではなくテキストリンク形式だったりす るのでご注意ください。

Google Scholarでは、画面左上のメニューから設定を行うと、テキストリンクが 表示されるようになります。

また、一番下のPubMedという医学系論文のデータベースでは、いちょうマーク を表示させたいときは阪大専用の入口からアクセスする必要があります。生命科 学図書館のWebサイトに、PubMedの阪大専用入口を用意していますので、そち らから入ってください。

ひとつ、CiNii Researchでの例を見てみましょう。 https://cir.nii.ac.jp/crid/1521980704613472512 こちらの論文は、先ほどのオレンジ色のリンクをクリックしても論文フルテキス トが入手できないものです。ところが、「Osaka U」のアイコンをクリックする と、フルテキストへのリンクが表示されます。実はPDFファイルを利用できる論 文なのです。こういったケースもありますので、データベースの検索結果から UOsakaのアイコンをクリックして確認する、という癖をぜひ付けてください。

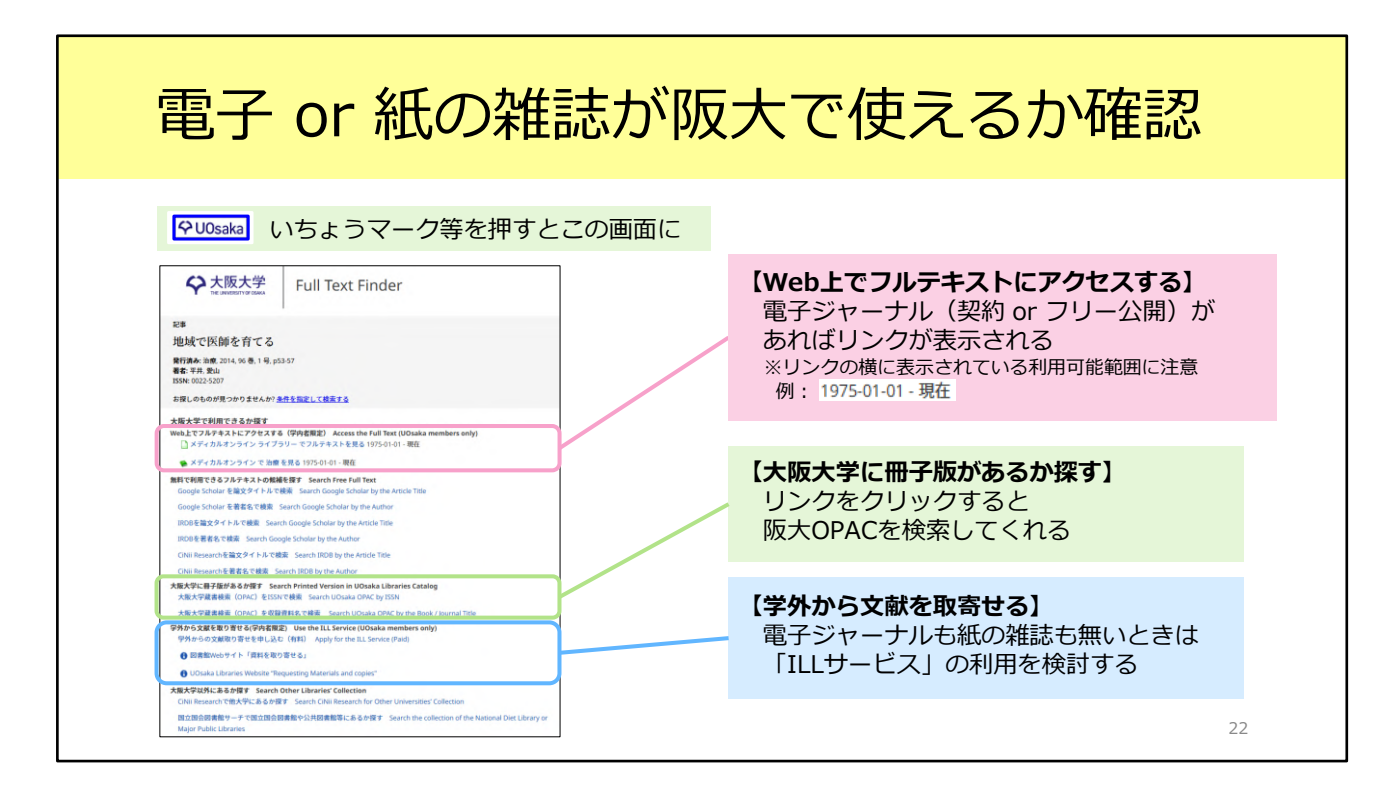

いちょうマークのアイコンをクリックすると、「Full Text Finder」という画面 に進みます。この画面について、もう少し紹介します。

画面は大きく5つの部分に分かれています。そのうち、特に注目していただきた い部分は全部で3つです。

1つ目が「Web上でフルテキストにアクセスする」という部分です。

ここで、電子ジャーナルが利用できるかどうかを判断できます。

リンクの横に表示されている利用可能範囲を確認してください。この範囲に含ま れている巻号は、フルテキストを入手することができます。

「Web上でフルテキストにアクセスする」にリンクが表示されない場合は、

「大阪大学に冊子版があるか探す」のところを見てみましょう。 リンクをクリックすると、蔵書検索(OPAC)の画面に移動します。 雑誌がヒットしたら、雑誌の詳細画面を開きます。その後はスライド16枚目で 説明したように、「配架場所」と「所蔵巻号」欄をチェックして、読みたい論文 が載っている巻号を所蔵しているかどうかを確認してください。

電子ジャーナルも紙の雑誌も無い場合は、その下の「学外から文献を取り寄せる」という手段を検討しましょう。 こちらの取り寄せサービスのことを、「ILLサービス」と言います。スライド25 枚目からの「4.ILLサービス」で詳しく紹介します。

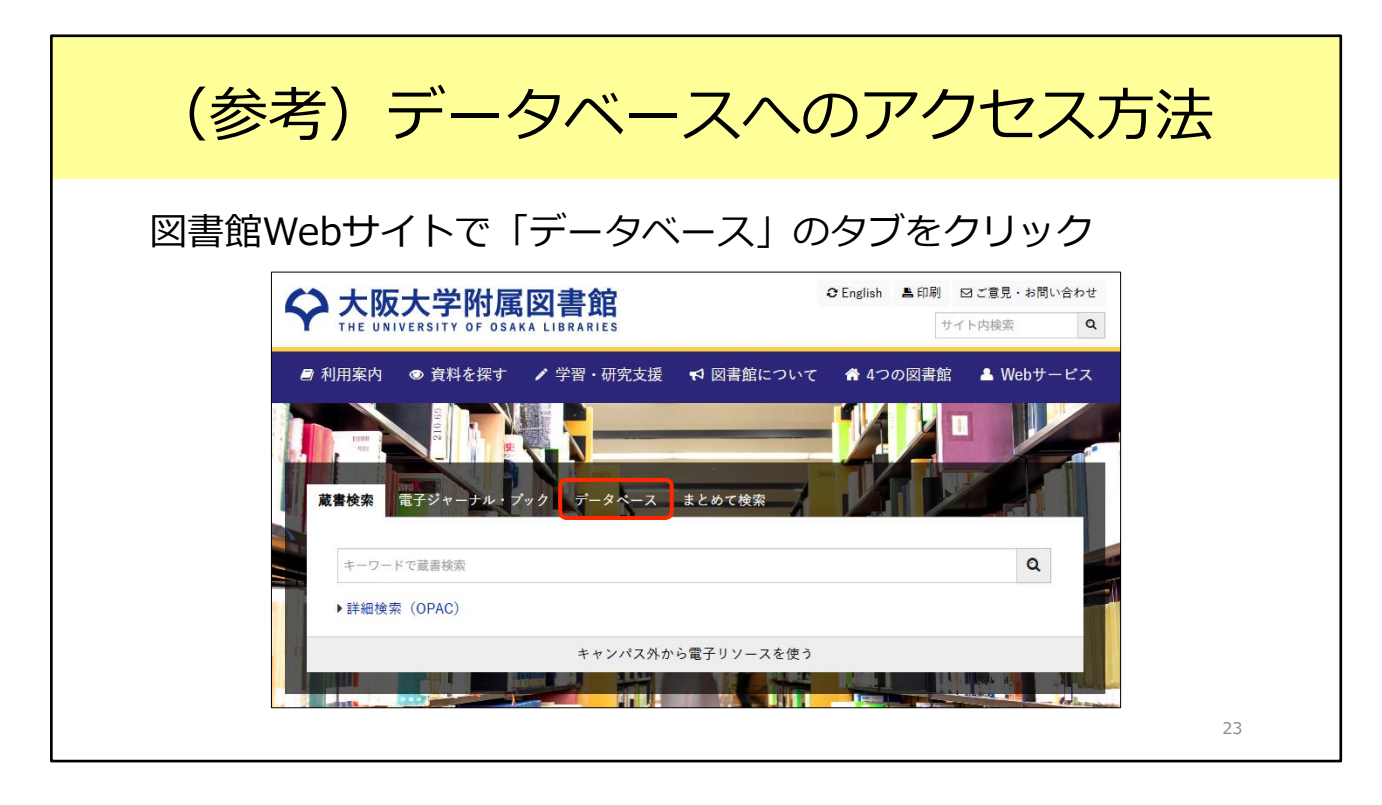

なお、スライド21枚目でご紹介した阪大契約データベースには、図書館Webサイトからアクセスできます。ご参考までにアクセス方法をご紹介します。

図書館Webサイトのトップページには、OPACの検索窓がありますね。こちらの 検索窓の上にはいくつかタブがありますが、「データベース」のタブをクリック しましょう。

そうすると、よく使われるデータベースをまとめたプルダウンメニューや、デー タベースの一覧ページへのリンクが表示されます。 みなさんがまだ知らないデータベースがあるかもしれません。ぜひ目を通してみ てください。

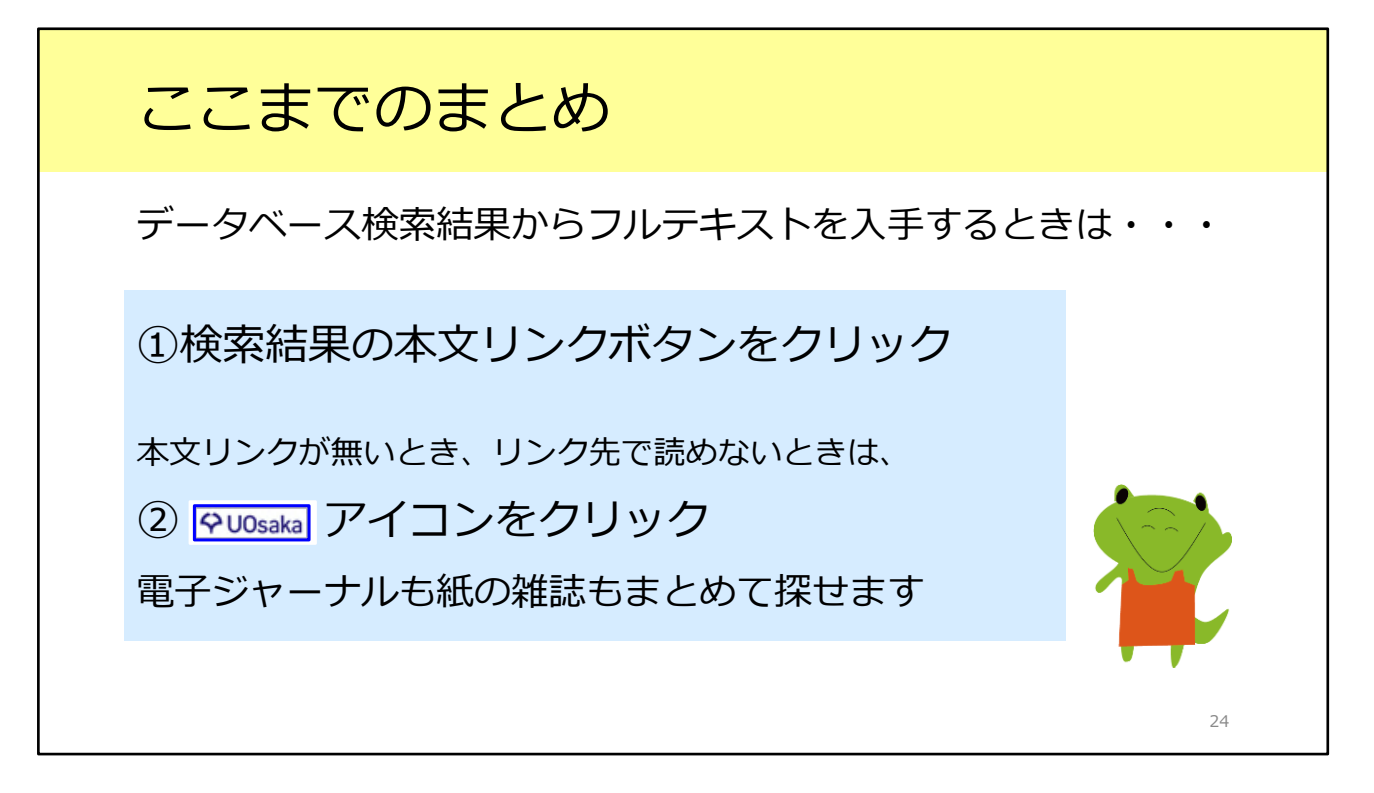

2つ目のシチュエーションとして、論文データベースの検索結果から、フルテキ ストを入手する方法を紹介しました。

「UOsaka」アイコンをクリックして、電子ジャーナルや紙の雑誌が利用できる かどうかを確認する習慣をぜひつけてください。